The new Grant Portal will provide helpful and exciting new features for application reviewers, while streamlining efficiencies for our staff on the backend. New features include:

1. Auto-save Feature – The new Grant Portal will auto-save your comments every 100 characters you type and when you click out of a comment box. You can also click **Save** at any time, typically located at the bottom right of the page:

| our Evaluation                                    | Evaluation Pack |
|---------------------------------------------------|-----------------|
| ✓ Question Group                                  |                 |
| Project Name<br>Name of Project.                  |                 |
| Example Project for Training (Carolyn Desrosiers) |                 |
| Overall Proposal Score*                           |                 |
|                                                   |                 |
|                                                   |                 |
|                                                   |                 |
|                                                   | 1               |
|                                                   |                 |

2. Side by Side Feature – You can see both the application and your evaluation form on one screen at the same time for ease of your review.

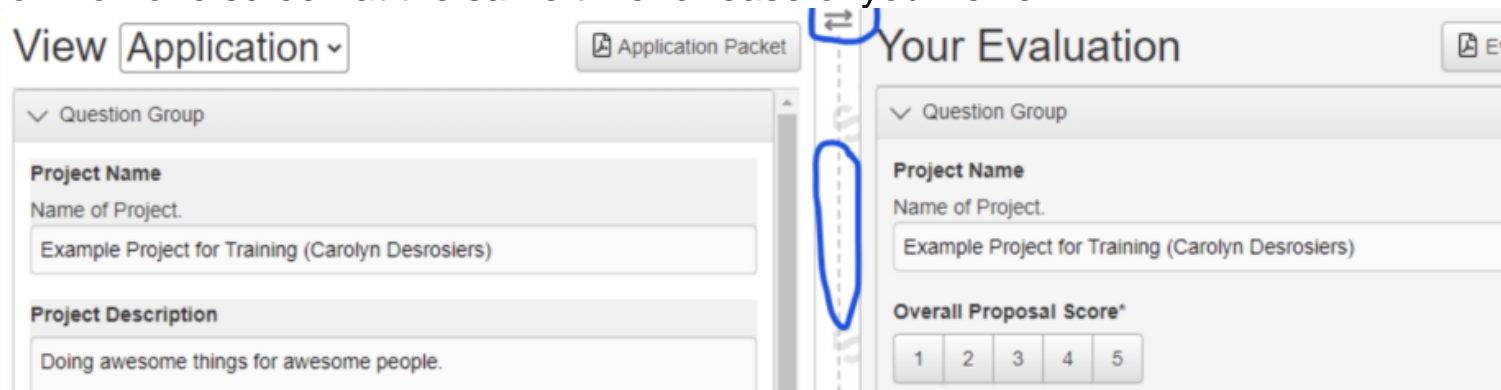

There are lots of user-friendly ways to make your evaluation easier.

- 1. Prefer to have your evaluation form on the left and the application on the right? No problem! Simply click on the double arrow button to switch them around.
- 2. Need more space to view the Application and less of your evaluator form? Click on the vertical dash line in the middle and drag it over to adjust.
- Document Viewer Feature Easily view documents without having to download them to your computer by clicking on the Document Viewer "eye" button throughout applications. OR click on the Document Viewer button on the top of applications to see all of the applicant's uploaded documents at once.

| View                                                     | Application ~                                                                                                    | Document Viewer                              | Application Packet |
|----------------------------------------------------------|----------------------------------------------------------------------------------------------------|----------------------------------------------|--------------------|
| Amount I<br>\$ 10,                                       | Requested<br>000.00                                                                                                    |                                              |                    |
| Goals<br>Please lis<br>Protect o<br>Increase<br>Increase | t 3 goals you hope to achi<br>current white squirrel popu<br>the white squirrel populat<br>tourism in Olney, Illinois. | ieve with this Project.<br>Ilation.<br>tion. |                    |
| Project B<br>Banner_Sq                                   | udget<br>uirrel_5.jpg [98.7 KiB]                                                                                       |                                              |                    |